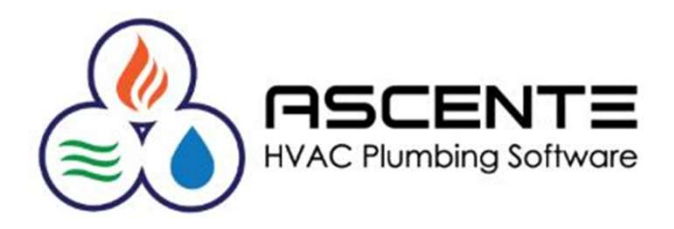

### Ascente

### CREATING NEW ASCENTE USERS

Presenter: Mark Allman April 2018

www.compusource.com

http://www.servicecontractorsoftware.com/

#### **Overview**

I Ascente version 4.1.19 a new feature was added so that users can be created without having to run the SQL program to edit the new users SQL permissions and configuration.

This means that all that the only processing required to create a new user is done in Ascente using the *Ascente / System / Maintenance / User* program.

The Ascente user doing this needs to have access to this program and Ascente admin rights.

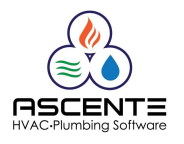

#### **Security Considerations**

It is your companies responsibility for creating new Ascente users logins and passwords and also for setting and maintaining their Ascente security rights for menus and forms.

This is all done in Ascente using the *Ascente / System / Maintenance / User* program.

Every company should have a person that is responsible for doing this. Compusource support can answer questions regarding this process.

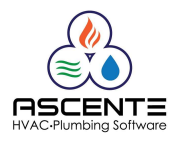

#### Create a New User by Copying a User

There are many Ascente menu and forms security settings in Ascente. Setting all of these can take a lot of time. It is always recommended that every new used that is created is copied from an existing user that should have the same or similar menu and forms security settings. This way the time required to adjust the new users security settings is reduced because the variances are very minor. If the new users security settings are the same, then no additional work is required for the new user.

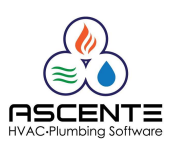

#### Process

- 1. Run the Ascente / System / Maintenance / User program
- 2. Enter the new users 'Login'
- 3. Enter the new users 'Password'
- 4. 'Verify Password'
- 5. Click on the 'Copy From Existing' button
- 6. Select the User to copy security settings from
- 7. Just click the [OK] button with out unchecking any of the security boxes above.
- 8. Correct the names and e-mail address.

You are done!

| <b>a</b>                                                                            | User Maintenance                                                                                                    | _ <b>_</b> × |
|-------------------------------------------------------------------------------------|----------------------------------------------------------------------------------------------------|--------------|
| General Security                                                                    | <b>H → 8 ⊘ №                    </b>                                                                                                    |              |
| General<br>First Name<br>Last Name<br>Email Address                                 | Security Protee<br>Password Terring<br>Verity Password Terring<br>Group Err<br>Administrator IT<br>Allow Cator Revortes IT                                                                                                    |              |
| Application Settings<br>Auto Menu Display<br>Current Application<br>Current Company | [None)     Image: Compary On New Server     Image: Compary On New Server     Image: Compary On New |              |

|   | Copy From                                                                         |                   | •               |       |
|---|-----------------------------------------------------------------------------------|-------------------|-----------------|-------|
| E | Copy From Login NewUser1<br>Copy Menu Security<br>Copy Form Security<br>QK Cancel | <u>୍</u> ୟ<br>4/2 | 24/2018 1:54 PM |       |
|   |                                                                                   |                   | Ē               | SCENT |

#### **User Security Settings**

Administrator Rights

If a user has the 'Administrator' box checked. The user has complete access to everything in Ascente. The Options, Toolbar and Forms layers of security settings do not apply to users with administrator rights.

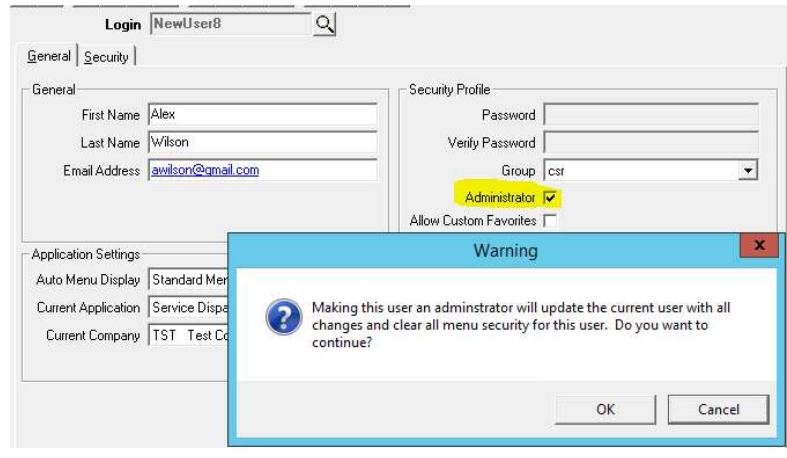

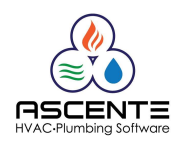

#### **User Security Settings**

Assuming the user does not have 'Administrator Rights', there are three layers of Ascente user security setup

- 1. Options Menu Level Access Rights
- 2. Toolbar Button Level Access
- 3. Forms Determines the ability to Allow Change, View or Hide Specific Fields on Forms or Reports.

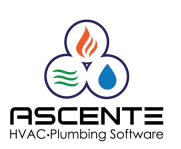

#### **User Security Settings**

- 1. Options Menu Level Access Rights
  - Checked They can run the program
  - Unchecked They will not see that menu option and therefore can't run that program.

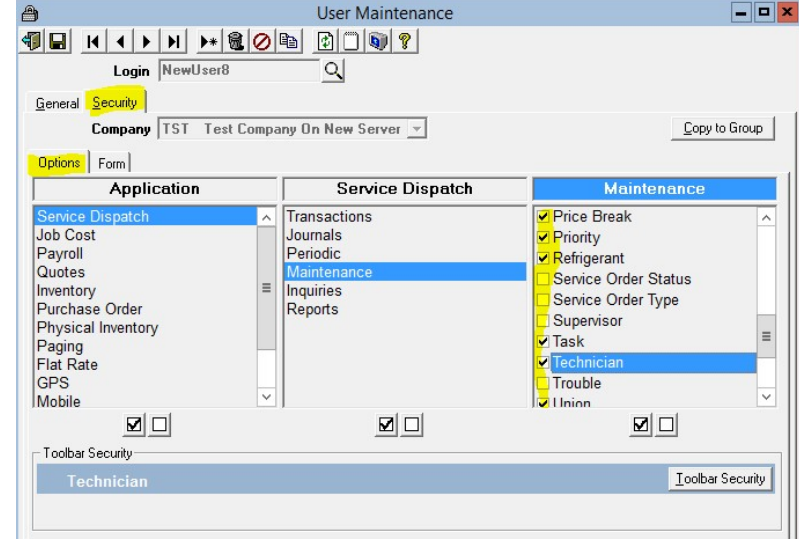

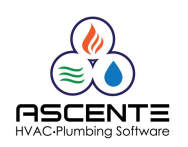

#### **User Security Settings (Continued)**

- 2. Toolbar Security Enable or Disable Buttons on the Form
  - Active They can se that button/function
  - Grey Can't use that button/function

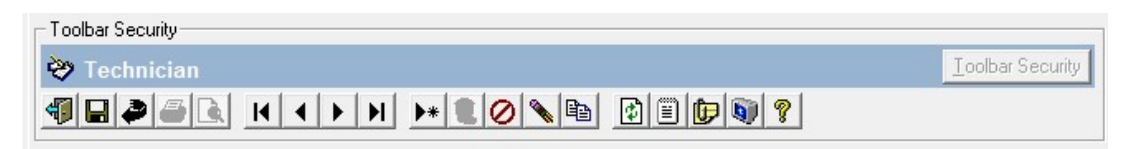

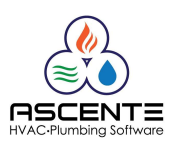

#### Form Security Settings (Continued)

- 3. Forms Security Determines the ability to Allow Change, View or Hide Specific Fields
  - Use the [F1] Help to see all of the details specific to each of these Form settings.
    User Maintenance

| <b>.</b>                        | User Maintenance    |                  |
|---------------------------------|---------------------|------------------|
|                                 |                     |                  |
| <u>G</u> eneral <u>Security</u> |                     |                  |
| Company TST Test Compa          | any On New Server 💌 | Copy to Group    |
| Options Form                    |                     |                  |
|                                 |                     | Security         |
|                                 | Commissi            | ns Allow Change  |
|                                 | Create SO from Qu   | te Allow Change  |
|                                 | Pay Ra              | es Hide          |
|                                 | Techl               | og View Only     |
|                                 | Work Order Co       | sts Allow Change |
|                                 |                     |                  |

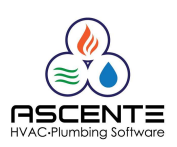